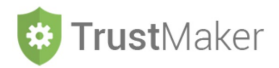

### **CALCOLATORE IMPOSTE**

#### Nella sezione CALCOLATORE IMPOSTE si gestisce:

- il **calcolo delle imposte sul reddito** per le **principali tipologie** di redditi che possono essere conseguiti da un *trust* opaco (che sconta quindi direttamente l'IRES):
- la generazione automatica dei modelli F24 per il versamento del saldo/primo acconto e del secondo acconto.

**Progettazione del Trust Gestione del Trust** R, Ê B Soggetti Trust Archivio Documenta Documentazione consulenza Riepilogo Soggetti Trust Documentazion Trustee Strutturazione Trust nziario Trust <u>a</u>ja Preventivi Notarili Contabilità Trust Contratti di locazione atrimonio Trus Calo olatore Fiscale Ritenute d'acconte Calc latore Imposte  $\square$ 

#### MY PROGETTO SP1 - ABC TRUST

#### Cliccando sulla relativa icona, appare la schermata della sezione:

| CALCOLATORE IMPOS              | STE SP1 - ABC TRUST |                    |                              |                           |                     | ← Progetto Trust       |
|--------------------------------|---------------------|--------------------|------------------------------|---------------------------|---------------------|------------------------|
| Periodo di imposta<br>2019 T   |                     | 🖩 Canoni Locazioni | 🖩 Utili Società di Capitoli  | 🖩 Redditi Società         | di Persone 🖩 A      | Itri redditi           |
| CALCOLO REDDITO E IRES -       | ANNO 2019           |                    |                              |                           |                     |                        |
| CANONI LOCAZIONI               | €                   | 0,0                | SALDO DA VERSAR              | E                         |                     |                        |
| UTILI DA SOCIETA' DI CAPITALI  | €                   | 0,0                | CREDITO DA UTILIZ            | ZARE                      |                     |                        |
| REDDITI DA SOCIETA' DI PERSONE | €                   | 0,0                | 10                           |                           |                     |                        |
| ALTRI REDDITI                  | €                   | 0,0                | ACCONTI PERIODO              |                           |                     |                        |
| REDDITO IMPONIBILE             | €                   | 0,0                | 10 IMPORTO                   |                           |                     |                        |
| IMPOSTA LORDA                  |                     |                    | 1º ACCONTO<br>Scadenza 30/6  |                           |                     |                        |
| DETRAZIONI                     | €                   | 0,0                | 2º ACCONTO<br>Scadenza 30/11 |                           |                     |                        |
| IMPOSTA NETTA                  | ¢                   | 0,0                | 10                           | s                         | alva Calcolo        |                        |
| ACCONTI VERSATI PERIODO PREC   | EDENTE              |                    | Atten                        | zione! Salvare il calcolo | imposte per generar | e le scadenze acconti. |
| 1º ACCONTO                     | €                   | 0,0                | 0 Download M                 | odello F24 (30-06)        |                     |                        |
| 2º ACCONTO                     | €                   | 0,0                | 10 Download M                | odello F24 (30-11)        |                     |                        |
| TOTALE ACCONTI                 | €                   | 0,0                | 10                           |                           |                     |                        |

Diario Trust

Sono considerate le **tre tipologie di redditi** più frequentemente conseguiti da un *trust* non commerciale (CANONI LOCAZIONE/UTILI SOCIETÀ CAPITALI/REDDITI SOCIETÀ PERSONE) ed è prevista una categoria residuale nella quale possono essere inserite altre tipologie (ALTRI REDDITI).

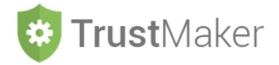

## **CANONI LOCAZIONI**

Cliccando l'icona 🖩 Canoni Locazioni si apre la relativa schermata nella quale compaiono i contratti di locazione già inseriti nella sezione CANONI LOCAZIONE e viene determinato il reddito relativo all'anno selezionato per il calcolo delle imposte:

| CALCOLATORE CANONI LOCAZIONE SP1 - ABC TRUST |             |            |            |                     |          |       |                |          |   |
|----------------------------------------------|-------------|------------|------------|---------------------|----------|-------|----------------|----------|---|
| SANONI LOCAZIONE - ANNO 2019                 |             |            |            |                     |          |       |                |          |   |
| Immobile                                     | Locatario   | Inizio     | Fine       | Durata<br>Anno 2019 | Canone   | Costi | Deducibili     | Reddito  |   |
| FI – ABITATIVO – VIA ROSSI 1,<br>ROMA (RM)   | ANDREA ROSA | 01/12/2019 | 30/11/2022 | 30 gg.<br>1 mesi    | 1.000,00 | 0,00  | 0,00           | 1.000,00 | Ø |
|                                              |             |            |            |                     |          |       | Totale Reddito | 1.000,00 |   |

Cliccando l'icona

compare il pop up GESTIONE REDDITO CANONE LOCAZIONE:

| Gestione Reddito Canone Locazione                                                                                  |                                       | ×     |
|----------------------------------------------------------------------------------------------------|---------------------------------------|-------|
| Canone *                                                                                                    | File Allegato Seleziona file          |       |
| E' possibile personalizzare il valore del canone.<br>Per ripristinare il valore originale lasciare il campo vuoto. | C Aggiornare dati contratto locazione |       |
| Costi *                                                                                                    |                                       |       |
| 0                                                                                                    |                                       |       |
|                                                                                                    |                                       | Salva |

Si può intervenire manualmente per:

*I* 

- modificare l'importo del canone; -
- inserire i costi di manutenzione ordinaria (che saranno deducibili per un trust non commerciale nel limite del 15% del canone annuo);
- allegare un file; -
- aggiornare i dati del contratto di locazione (cliccando l'icona CAggiornare dati contratto locazione ) -

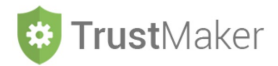

Devono essere considerate spese di manutenzione ordinaria per 500:

| Gestione Reddito Canone Locazione                             |                                       | >     |
|---------------------------------------------------------------|---------------------------------------|-------|
| Canone *                                                      |                                       |       |
| 1000                                                          | File Allegato Seleziona file          |       |
| E' possibile personalizzare il valore del canone.             |                                       |       |
| Per ripristinare il valore originale lasciare il campo vuoto. | C Aggiornare dati contratto locazione |       |
| Costi *                                                       |                                       |       |
| 500                                                           |                                       |       |
|                                                               |                                       |       |
|                                                               |                                       | Salva |

#### Il sistema ridetermina il reddito derivante dal canone di locazione:

| CANONI LOCAZIONE - ANNO 2019               |             |            |            |                     |          |        |            |         |   |
|--------------------------------------------|-------------|------------|------------|---------------------|----------|--------|------------|---------|---|
| Immobile                                   | Locatario   | Inizio     | Fine       | Durata<br>Anno 2019 | Canone   | Costi  | Deducibili | Reddito |   |
| FI - ABITATIVO - VIA ROSSI I,<br>ROMA (RM) | ANDREA ROSA | 01/12/2019 | 30/11/2022 | 30 gg.<br>1 mesi    | 1.000,00 | 500,00 | 150,00     | 850,00  | 1 |
| Totale Reddito 850,00                      |             |            |            |                     |          |        |            |         |   |

#### ESEMPIO DI COMPILAZIONE

Deve essere modificato il canone portandolo a 2.000 e inserite spese di manutenzione ordinaria per 500:

| Gestione Reddito Canone Locazione                                                                                  | ×                                                     |
|----------------------------------------------------------------------------------------------------|-------------------------------------------------------|
| Canone *                                                                                                    |                                                       |
| 1000                                                                                                    | File Allegato Seleziona file                          |
| E' possibile personalizzare il valore del canone.<br>Per ripristinare il valore originale lasciare il campo vuoto. | C Aggiornare dati contratto locazione                 |
| Costi *                                                                                                    |                                                       |
| 500                                                                                                    |                                                       |
|                                                                                                    | Salva                                                 |
| Cliccando l'icona CAggiornare dati contratto locazione                                                             | vengono aggiornati i dati del contratto di locazione: |
| Aggiorn<br>locazion                                                                                                | nare i dati del contratto di<br>ne?                   |
|                                                                                                    | ✓ Yes × No                                            |

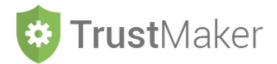

### Cliccando l'icona Salva il sistema ridetermina il reddito derivante dal canone di locazione:

| CALCOLATORE CAI                            | rogetto Trust 🛛 🖩 C | alcolatore Imposte |            |                     |          |        |                |          |   |
|--------------------------------------------|---------------------|--------------------|------------|---------------------|----------|--------|----------------|----------|---|
| SANONI LOCAZIONE - ANNO 2019               |                     |                    |            |                     |          |        |                |          |   |
| Immobile                                   | Locatario           | Inizio             | Fine       | Durata<br>Anno 2019 | Canone   | Costi  | Deducibili     | Reddito  |   |
| FI - ABITATIVO - VIA ROSSI I,<br>ROMA (RM) | ANDREA ROSA         | 01/12/2019         | 30/11/2022 | 30 gg.<br>1 mesi    | 2.000,00 | 500,00 | 300,00         | 1.700,00 | 1 |
|                                            |                     |                    |            |                     |          |        | Totale Reddito | 1.700,00 |   |

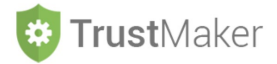

## UTILI SOCIETÀ DI CAPITALI

Cliccando l'icona 🖩 Utili Società di Capitali si apre la relativa schermata nella quale compaiono i dati relativi alle società di capitali partecipate:

| CALCOLATOREU          | CALCOLATORE UTILI DA SOCIETÀ DI CAPITALI SPI - ABC TRUST |           |                   |             |         |                                                                                                    |  |  |  |  |
|-----------------------|----------------------------------------------------------|-----------|-------------------|-------------|---------|----------------------------------------------------------------------------------------------------|--|--|--|--|
| UTILI DA SOCIETA' DI  | ITILI DA SOCIETA' DI CAPITALI - ANNO 2019                |           |                   |             |         |                                                                                                    |  |  |  |  |
| Codice Partecipazione | Denominazione                                            | Tipologia | Utili Corrisposti | Rilevanza % | Reddito |                                                                                                    |  |  |  |  |
| Pl                    | NUOVO MONDO SRL                                          | SRL       | 0,00              | 100,00%     | 0,00    | <ul> <li>Image: A set of the set of the</li></ul> |  |  |  |  |
|                       | Totale Reddito 0,00                                      |           |                   |             |         |                                                                                                    |  |  |  |  |
|                       |                                                          |           |                   |             |         |                                                                                                    |  |  |  |  |

Cliccando l'icona **/** compare il *pop up* **GESTIONE UTILI SOCIETÀ DI CAPITALI**:

| Gestione Utile Società di Capitali |               |                | ×     |
|------------------------------------|---------------|----------------|-------|
| Utili Corrisposti *                |               |                |       |
| 0                                  | File Allegato | Seleziona file |       |
| Rilevanza *                        |               |                |       |
| 100,00 %                           | <b>,</b>      |                |       |
|                                    |               |                | Colum |
|                                    |               |                | Salva |

Si deve intervenire manualmente per:

- inserire l'importo degli utili ricevuti;
- selezionare la percentuale di rilevanza per la determinazione del reddito:
  - per i *trust non commerciali* la percentuale dipende dal periodo di realizzazione degli utili da parte della partecipata:
    - 5% per gli utili realizzati fino al 31/12/2013;
    - 77,74% per gli utili realizzati dall'1/1/2014 fino al 31/12/2016;
    - 100% per gli utili realizzati a partire dall'1/1/2017;
    - o per i trust commerciali la percentuale è sempre del 5%;
- allegare un file.

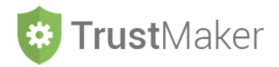

Vengono percepiti nel 2019 utili realizzati dalla partecipata nell'esercizio 2018:

| Gestione Uti          | le Società di Ca        | pitali           |                       |                  |                  |       | ×                |
|-----------------------|-------------------------|------------------|-----------------------|------------------|------------------|-------|------------------|
| Utili Corrispos       | ti *                    |                  |                       |                  |                  |       |                  |
| 100000                |                         |                  | File All              | egato Seleziona  | a file           |       |                  |
| Rilevanza *           |                         |                  |                       |                  |                  |       |                  |
| 100,00 %              |                         |                  | ▼                     |                  |                  |       |                  |
| Cliccando l'icor      | na Salva il sis         | tema determ      | nina il reddito deriv | vante dagli util | i percepiti:     |       | Salva            |
| CALCOLATORE           | UTILI DA SOCIETÀ DI     | I CAPITALI SP1 · | - ABC TRUST           | -                | ← Progetto Trust | a Cal | colatore Imposte |
| UTILI DA SOCIETA' E   | DI CAPITALI - ANNO 2019 |                  |                       |                  |                  |       |                  |
| Codice Partecipazione | Denominazione           | Tipologia        | Utili Corrisposti     | Rilevanza %      | Reddito          |       |                  |
| PI                    | NUOVO MONDO SRL         | SRL              | 100.000,00            | 100,00%          | 100.000,00       |       | 1                |
|                       |                         |                  |                       | Totale Reddito   | 100.000,00       |       |                  |

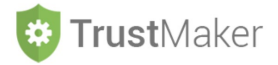

# **REDDITI SOCIETÀ DI PERSONE**

Cliccando l'icona Eredditi Società di Persone si apre la relativa schermata nella quale compaiono i dati relativi alle società di persone partecipate:

| CALCOLATORE R         | CALCOLATORE REDDITI DA SOCIETÀ DI PERSONE SPI - ABC TRUST |     |      |  |  |  |  |  |  |  |
|-----------------------|-----------------------------------------------------------|-----|------|--|--|--|--|--|--|--|
| REDDITI DA SOCIETA'   | EDDITI DA SOCIETA' DI PERSONE - ANNO 2019                 |     |      |  |  |  |  |  |  |  |
| Codice Partecipazione | Denominazione                                             |     |      |  |  |  |  |  |  |  |
| P2                    | PAOLI SAS                                                 | SAS | 0,00 |  |  |  |  |  |  |  |
|                       | Totale Reddito 0,00                                       |     |      |  |  |  |  |  |  |  |
|                       |                                                           |     |      |  |  |  |  |  |  |  |

### Cliccando l'icona *compare il pop up* **GESTIONE REDDITI DA SOCIETÀ DI PERSONE**:

| Gestione Redditi da Società di Persone |               |                | ×     |
|----------------------------------------|---------------|----------------|-------|
| Reddito Imputato *                     | File Allegato | Seleziona file |       |
|                                        |               |                | Salva |

Si deve intervenire manualmente per:

- inserire l'importo del reddito imputato;
- allegare un file.

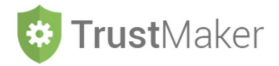

Vengono imputati nel 2019 redditi dalla partecipata per € 20.000:

| Gestione Redditi da Società di Persone |                      |                        |               |                |              |                              |  |  |  |
|----------------------------------------|----------------------|------------------------|---------------|----------------|--------------|------------------------------|--|--|--|
| Reddito Imputate                       | 0 *                  |                        | File Allegato | Seleziona file |              |                              |  |  |  |
| Salva                                  |                      |                        |               |                |              |                              |  |  |  |
| CALCOLATORER                           | EDDITI DA SOCIETÀ    | À DI PERSONE SP1 – ABC | TRUST         |                | ← Progetto T | rust 🛛 📾 Calcolatore Imposte |  |  |  |
| REDDITI DA SOCIETA                     | DI PERSONE - ANNO 20 | 019<br>Tipologia       |               | Peddito        |              |                              |  |  |  |
| P2                                     | PAOLI SAS            | SAS                    |               | 20.000,00      |              | 2                            |  |  |  |
|                                        |                      | Totale Reda            | lito          | 20.000,00      |              |                              |  |  |  |
|                                        |                      |                        |               |                |              |                              |  |  |  |

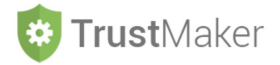

# **ALTRI REDDITI**

| Cliccando            | l'icona                      | Altri redditi             | si apre la    | relativa so        | hermata:        |                |                          |                          |
|----------------------|------------------------------|---------------------------|---------------|--------------------|-----------------|----------------|--------------------------|--------------------------|
| CALCOL               | ATORE ALTR                   | I REDDITI SF              | 91 - ABC TRUS | ST                 |                 | ← Progetto Tru | ust 🛛 🖩 Calcolatore Impo | + Aggiungi Altro Reddito |
| ALTRI REDD           | ITI - ANNO 201               | 9                         |               |                    |                 |                |                          |                          |
|                      |                              |                           | Descrizio     | ne                 |                 |                | Reddito                  |                          |
|                      |                              |                           |               |                    | т               | otale Reddito  | 0,00                     |                          |
| Cliccando<br>Gestion | l'icona<br><b>e Altri Re</b> | + Aggiungi Altro<br>dditi | Reddito CON   | npare il <i>pc</i> | p up GESTIONE I | ALTRI RED      | DITI:                    | >                        |
| Descrizi             | one *                        |                           |               |                    |                 |                |                          |                          |
|                      |                              |                           |               |                    | File Allegat    | o Selezior     | na file                  |                          |
| Reddito              | *                            |                           |               |                    |                 |                |                          |                          |
|                      |                              |                           |               |                    |                 |                |                          |                          |
|                      |                              |                           |               |                    |                 |                |                          |                          |
|                      |                              |                           |               |                    |                 |                |                          |                          |
|                      |                              |                           |               |                    |                 |                |                          | Salva                    |
|                      |                              |                           |               |                    |                 |                |                          |                          |
| Si deve in           | tervenire                    | manualme                  | ente per:     |                    |                 |                |                          |                          |
| - in                 | serire la c                  | escrizione                | o del reddit  | ·0·                |                 |                |                          |                          |
| - l'i                | importo d                    | al raddito                |               | .0,                |                 |                |                          |                          |
|                      | llogara un                   | filo                      |               |                    |                 |                |                          |                          |
| - di                 | liegare un                   | me.                       |               |                    |                 |                |                          |                          |
| Ges                  | stione Altr                  | i Redditi                 |               |                    |                 |                |                          | ×                        |
|                      |                              |                           |               |                    |                 |                |                          |                          |
| De                   | escrizione *                 |                           |               |                    |                 |                |                          |                          |
|                      |                              |                           |               |                    | File Allegate   | Seleziona      | file                     |                          |
| Re                   | ddito *                      |                           |               |                    |                 |                |                          |                          |
|                      |                              |                           |               |                    |                 |                |                          |                          |
|                      |                              |                           |               |                    |                 |                |                          |                          |
|                      |                              |                           |               |                    |                 |                |                          | _                        |
|                      |                              |                           |               |                    |                 |                |                          | Salva                    |

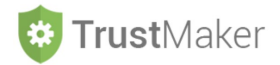

Vengono imputati nel 2019 redditi da *royalties* per € 50.000:

| Gestione Altri Redditi                                                                       | ×                                           |
|----------------------------------------------------------------------------------------------|---------------------------------------------|
| Descrizione *                                                                                |                                             |
| ROYALTIES                                                                                    | File Allegato Cambia documento_72 (3).pdf × |
| Reddito *                                                                                    |                                             |
| 50000                                                                                        |                                             |
| Cliccando l'icona Salva il sistema determina il<br>CALCOLATORE ALTRI REDDITI SP1 - ABC TRUST | reddito derivante dal reddito imputato:     |
| ALTRI REDDITI - ANNO 2019                                                                    |                                             |
| Descrizione                                                                                  | Reddito                                     |
| ROYALTIES                                                                                    | 50.000.00                                   |
|                                                                                              | Totale Reddito 50.000,00                    |
|                                                                                              |                                             |

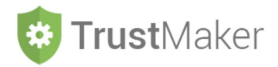

## **CALCOLO IMPOSTE SUL REDDITO**

Una volta **inseriti i redditi** da assoggettare a tassazione, nella **schermata CALCOLATORE IMPOSTE** appaiono tutti i dati rilevanti per il **calcolo delle imposte** e la determinazione dei **versamenti da effettuare** relativamente al **periodo di imposta selezionato**:

| CALCOLATORE IMPOS              | STE SP1 - | ABC TRUST |                    |         |                              |                         |                   |                        | ← Progetto Trust |
|--------------------------------|-----------|-----------|--------------------|---------|------------------------------|-------------------------|-------------------|------------------------|------------------|
| Periodo di imposta             |           |           | 🖩 Canoni Locazioni | 🖩 Utili | Società di Capitali          | 🖩 Redditi Socie         | tà di Persone     | Htri redditi           |                  |
| CALCOLO REDDITO E IRES -       | ANNO 201  | 9         |                    |         |                              |                         |                   |                        |                  |
| CANONI LOCAZIONI               |           | €         | 1.000,0            | 00      | SALDO DA VERSARE             |                         | €                 |                        | 41.040,00        |
| UTILI DA SOCIETA' DI CAPITALI  |           | €         | 100.000,0          | 00      | CREDITO DA UTILIZZ           | ARE                     | €                 |                        | 0,00             |
| REDDITI DA SOCIETA' DI PERSONE | I         | €         | 20.000,0           | 00      |                              |                         |                   |                        |                  |
| ALTRI REDDITI                  |           | €         | 50.000,0           | 00      | ACCONTI PERIODO              |                         |                   |                        |                  |
| REDDITO IMPONIBILE             |           | €         | 171.000,0          | 00      |                              | €                       |                   |                        | 41.040,00        |
| IMPOSTA LORDA                  |           | €         | 41.040,0           | 00      | Scadenza 30/6                | €                       |                   |                        | 16.416,00        |
| DETRAZIONI                     |           | €         | 0,0                | 00      | 2° ACCONTO<br>Scadenza 30/11 | €                       |                   |                        | 24.624,00        |
| IMPOSTA NETTA                  |           | €         | 41.040,0           | 00      |                              |                         | Salva Calcolo     |                        |                  |
| ACCONTI VERSATI PERIODO PREC   | CEDENTE   |           |                    |         | Attenz                       | tione! Salvare il calci | olo imposte per g | enerare le scadenze ac | conti.           |
| 1º ACCONTO                     | €         |           | 0,0                | 00      |                              | odello F24 (30-06)      | )                 |                        |                  |
| 2º ACCONTO                     | €         |           | 0,0                | 00      | Download Mc                  | odello F24 (30-11)      |                   |                        |                  |
| TOTALE ACCONTI                 | €         |           | 0,0                | 00      |                              |                         |                   |                        |                  |

CANONI LOCAZIONI: importo determinato automaticamente (ma modificabile) UTILI DA SOCIETÀ DI CAPITALI: importo determinato automaticamente (ma modificabile) REDDITI DA SOCIETÀ DI PERSONE: importo determinato automaticamente (ma modificabile) ALTRI REDDITI: importo determinato automaticamente (ma modificabile) REDDITO IMPONIBILE: importo determinato automaticamente IMPOSTA LORDA: importo determinato automaticamente DETRAZIONI: importo da inserire IMPOSTA NETTA: importo determinato automaticamente

#### ACCONTI VERSATI PERIODO PRECEDENTE:

- 1° ACCONTO: importo da inserire
- 2° ACCONTO: importo da inserire

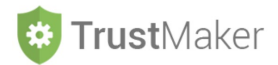

TOTALE ACCONTI: importo determinato automaticamente

SALDO DA VERSARE: importo determinato automaticamente

CREDITO DA UTILIZZARE: importo determinato automaticamente

#### **ACCONTI PERIODO**

IMPORTO: importo determinato automaticamente

- 1° ACCONTO: importo determinato automaticamente
- 2° ACCONTO: importo determinato automaticamente

Cliccando l'icona salva calcolo viene "cristallizzato" il calcolo delle imposte con le modifiche eventualmente effettuate e generati i modelli F24.

Cliccando l'icona Repristino valori predefiniti viene "sterilizzato" il calcolo delle imposte con le modifiche eventualmente effettuate e ripristinato quello con i dati originari.

Cliccando le icone avvioad Modello F24(30-08) automaticamente per il versamento del saldo/primo acconto e del secondo acconto.

| <b>A</b> genzia                                                      | 63                               |                                |                                                       |                          |                             |                                                               | Mod. <b>F24</b>                                                      |
|----------------------------------------------------------------------|----------------------------------|--------------------------------|-------------------------------------------------------|--------------------------|-----------------------------|---------------------------------------------------------------|----------------------------------------------------------------------|
| <b>A</b> ntrate                                                      | 244<br>1                         |                                | DELEGA                                                | A IRREVOCABILE           | A:                          |                                                               |                                                                      |
| MODELLO DI PAG<br>UNIFICATO                                          | SAMENTO                          | 0                              |                                                       | AGEN                     | ZIA                         |                                                               | PROV.                                                                |
| CONTRIBUENTE                                                         |                                  |                                | PERLA                                                 | CCREDITO ALLA            | TESOKEKIA                   | COMPETENTE                                                    |                                                                      |
| CODICE FISCALE                                                       | 9 9 9 9                          | 99999                          | 9 9 9 9 9                                             |                          | 1                           |                                                               | barrare in caso di anno d'imposta<br>non coincidente con anno solare |
| DATI ANAGRAFICI                                                      | ABC TRU                          | JST                            | sociale                                               |                          |                             | nome                                                          |                                                                      |
|                                                                      | data di nascita<br>giorno me     | ise anno                       | sesso (M.o.F)                                         | comune (o Stato e        | stero) di nascita           |                                                               | prov.                                                                |
| DOMICILIO FISCALE                                                    | ROMA                             |                                |                                                       |                          | R M                         | via e numero civico<br>VIA COMMER                             | CIALE 1                                                              |
| CODICE FISCALE del a<br>genitore, tutore o curator<br>SEZIONE ERARIO | coobbligato, e<br>e fallimentare | rede,                          |                                                       |                          | 111                         |                                                               | codice identificativo                                                |
| IMPOSTE DIRETTE -<br>RITENUTE ALLA FON<br>ALTRI TRIBUTI ED IN        | IVA<br>ITE<br>TERESSI            | codice tributo<br>2001<br>2003 | rateazione/regione/<br>prov./mese nt.<br>0101<br>0101 | 2020<br>2019             | importi a del<br>16.<br>41. | ito versati importi a<br>416,00,<br>040,00,<br>, i i<br>, i i |                                                                      |
| codice ufficio codice atto                                           |                                  |                                |                                                       |                          | 57                          | 456,00 -                                                      | + 57,456,00                                                          |
| SEZIONE INDS                                                         |                                  |                                | ТС                                                    | ALLE A                   | 57.                         | 400,00 B                                                      | , 1 57.456,00                                                        |
| codice contributo                                                    | matricola, INPS/<br>filiale az   | codice INPS/<br>tienda         | da mm/aaaa                                            | iferimento:<br>a mm/aaaa | importi a deb               | ito versati importi a                                         | credito compensati                                                   |
|                                                                      |                                  |                                |                                                       |                          |                             | ,                                                             | +/- SALDO (C-D)                                                      |